#### 产品概述

SGS220 型双频 RTKGPS 产品采用进口 主板和核 心部件, 配以武汉大学 GPS 工程中 心开发的适合中国 国情的 GPS 后处理软件, 成为目前市场上性价比最高 的双频 RTK 接收 机。可广泛应用于地形地籍测量、控 制测量、 管线测量、勘界测量、工程放样与建筑应用 等领域。

### 【技术特性】

- •并行 8/12 通道, C/A 码、P 码, L1、L2 载波相位
- 定位精度:
  - 静态: 5mm+2ppm
  - RTD : 1m
  - RTK : 2cm+2ppm
  - ●工作温度: ─20C + 50C
- 接口特性: 标准 RS-232 串口通信接口
- 通信速率: 19200bps
- •存储容量: 16 兆 byte (可扩)

原理介绍

动态测量可分为 RTK 和 RTD 两种。测 量时将一

 $^{\sim}1^{\sim}$ 

台 GPS 接收机固定在一已知点作为 基准站,另一台作 为流动站来采集用户所需 的测点坐标,在采集过程 中,流动站实时的 接收从基准站发射来的差分改正信 息,对测 量数据进行改正,大大消除了星历误差、卫 星时钟误差、电离层误差、大气延迟误差等 等的公共 误差,从而获得比运动中的单点定 位测量精度更高的 测量结果。

动态测量中,在一定范围内的流动站可以使用同 一基准站发出的改正数,所以流动站可以架设在各种 设备上面,如轮船、汽车、飞机等,借助这些设备可 以完成导航、测水深、测地形、放样、数字化成图等 工作。其测量精度都明显高于运动中的单点定位。

所以,相较于静态测量,动态测量的应用范围更 广,工作效率更高,测量精度更高,使用也更为方 便。

## 三、连接设备

在进行测量以前,应该先正确连接设备 如图 3-1 和 3-2 所示:

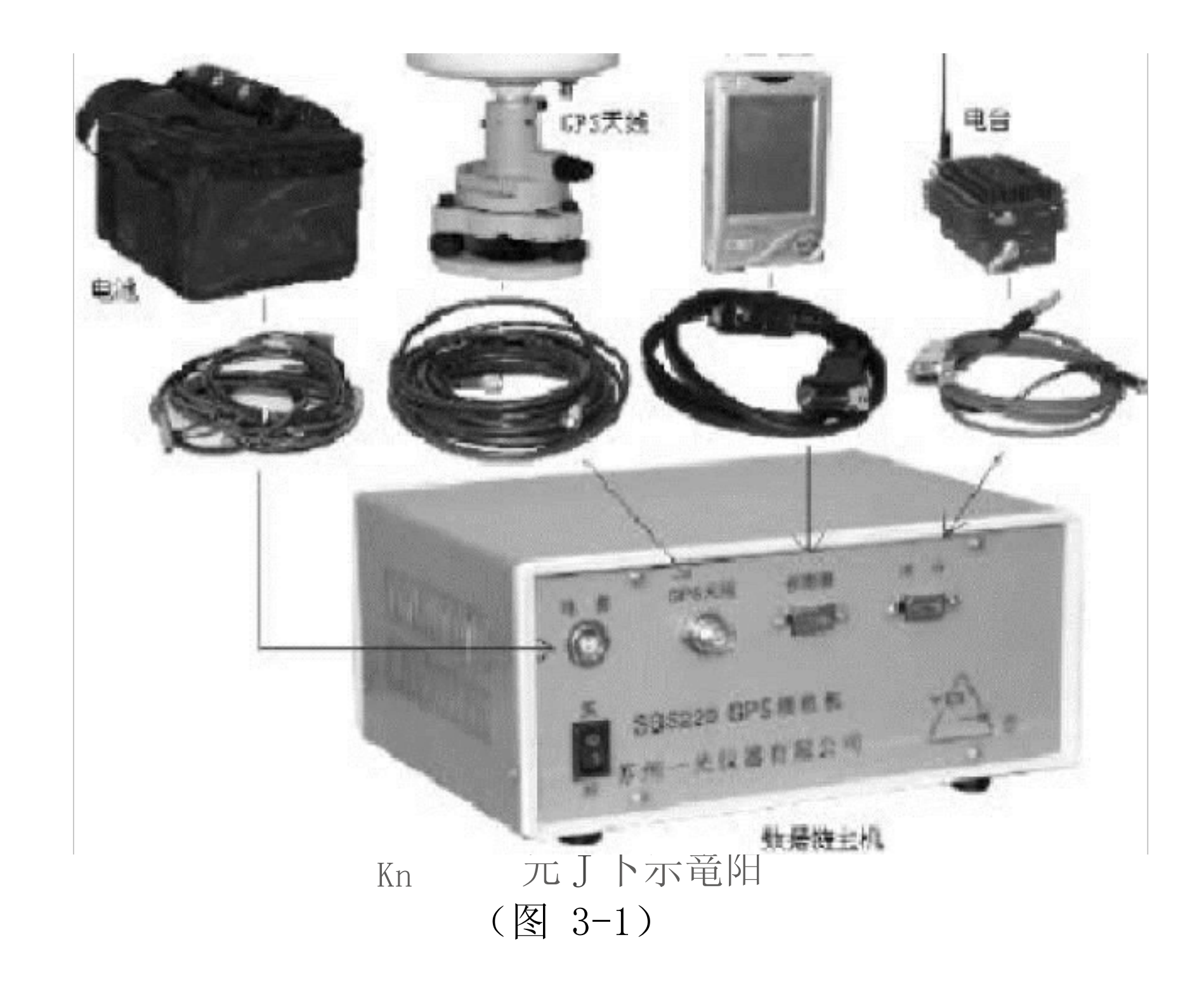

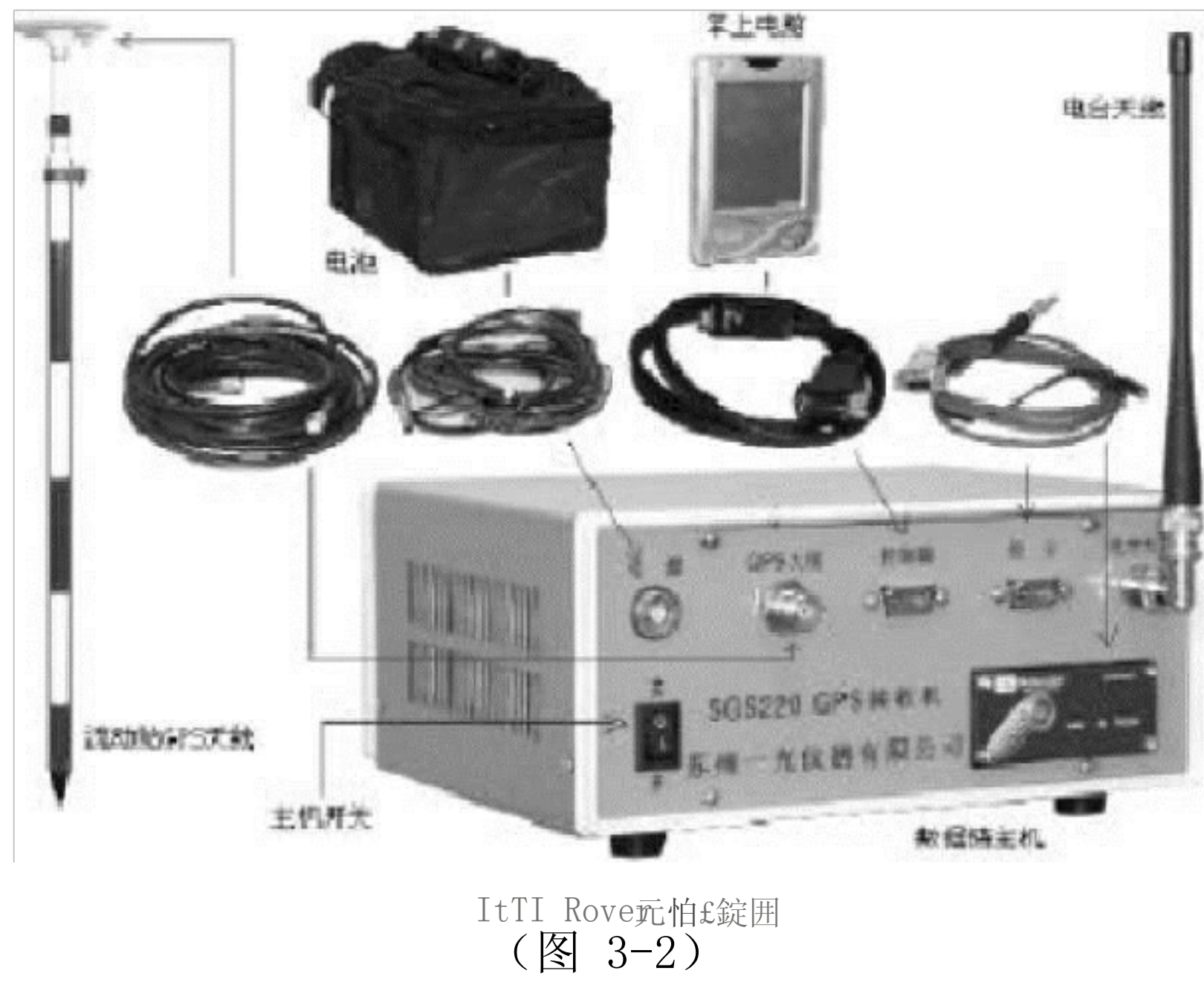

四、软件使用说明

RTK 测量软件运行在 WindowsCE 环境 下,工作硬 件平台是 PDA。通过 RS232 串口 同 GPS 接收机相连, 通信参数波特率为 19200,数据位 8,停止位 1,无效 验。本软 件具有 RTK 野外采集点位坐标、点位放样和 静态测量三大主要功能,兼有 RTD 功能,同 时具有坐 标转换和求算转换参数等功能。该 软件界面友好, 操 作简单,只要 GPS 通信参 数设置正确,就可以正常工 作。

下面通过对各级菜单的介绍来详细的说 明 RTK 的 操作、使用。

连接好设备后,在测量前,还要预先设置好一些 参数。打开 PDA, 单击屏幕左下角 的开始", 选择其 中的 SRTK\_"一项, 进入动态测量的主界面。如图 4-1 所示:

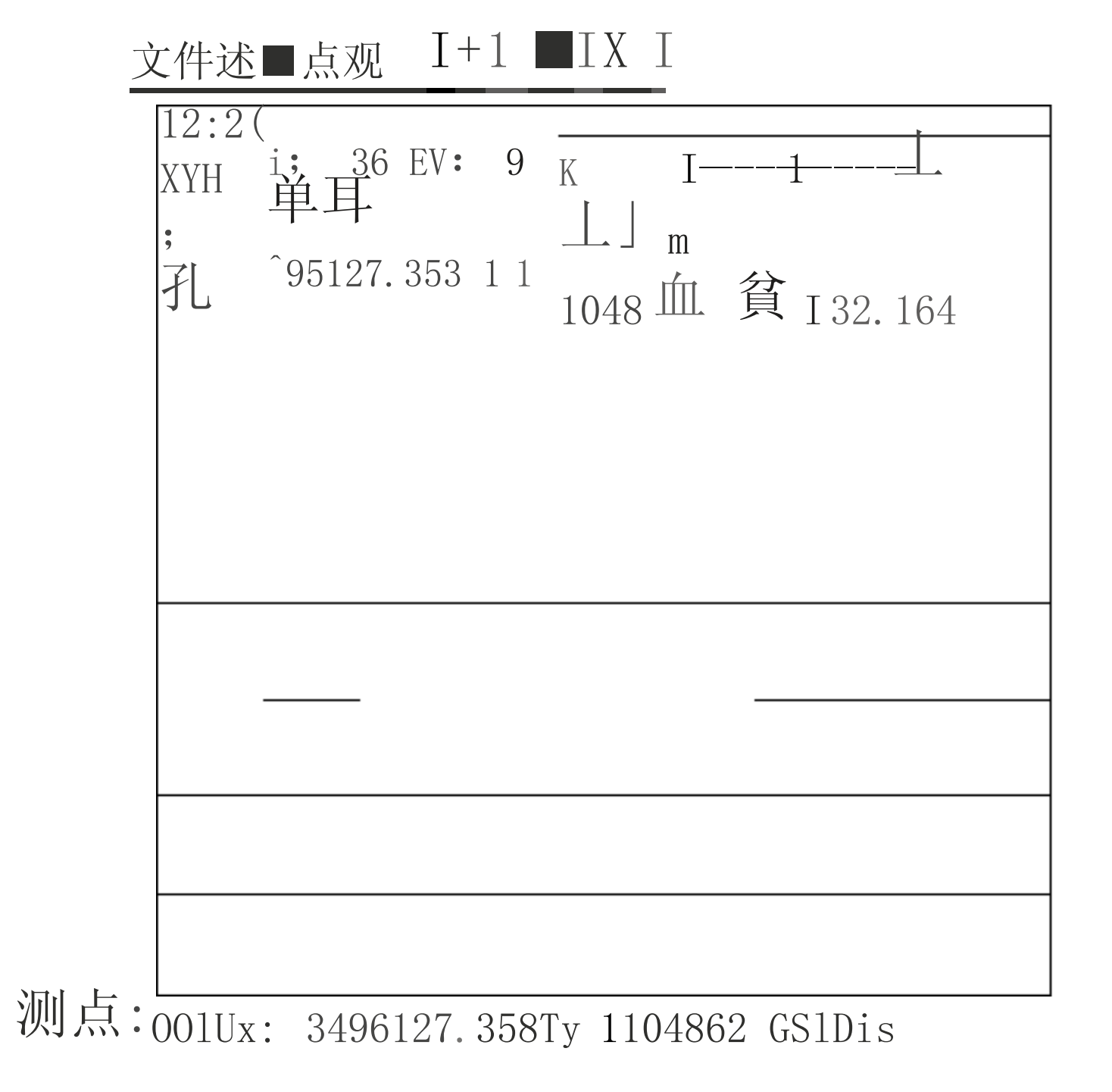

#### - (图 4-1)

在主界面的上方的信息显示区,其内容 格式为:

GPS 时间

SV:卫星颗数 定位状态

I—I—I:比例尺大小 XYH:用户坐标系的坐标

BL: WGS\_84 坐标

在主界面下方的信息显示区,其内容格 式为:

测点: 001 (测点名)

Dx、Dy、Dis:当前点相对于测点的差值, 在没有 开始测点时,其数值与上面 XYH 的值 相同。

1、文件

用户采集的 RTK 作业的数据以及程序中 输入的参数可保存在文件里,文件的后缀为 \*.rtk,回到办公室 打开该文件即可提取数据 打印出来。

第一次作业时单击 文件"菜单,弹出 的菜单如 图 4-2 所示:

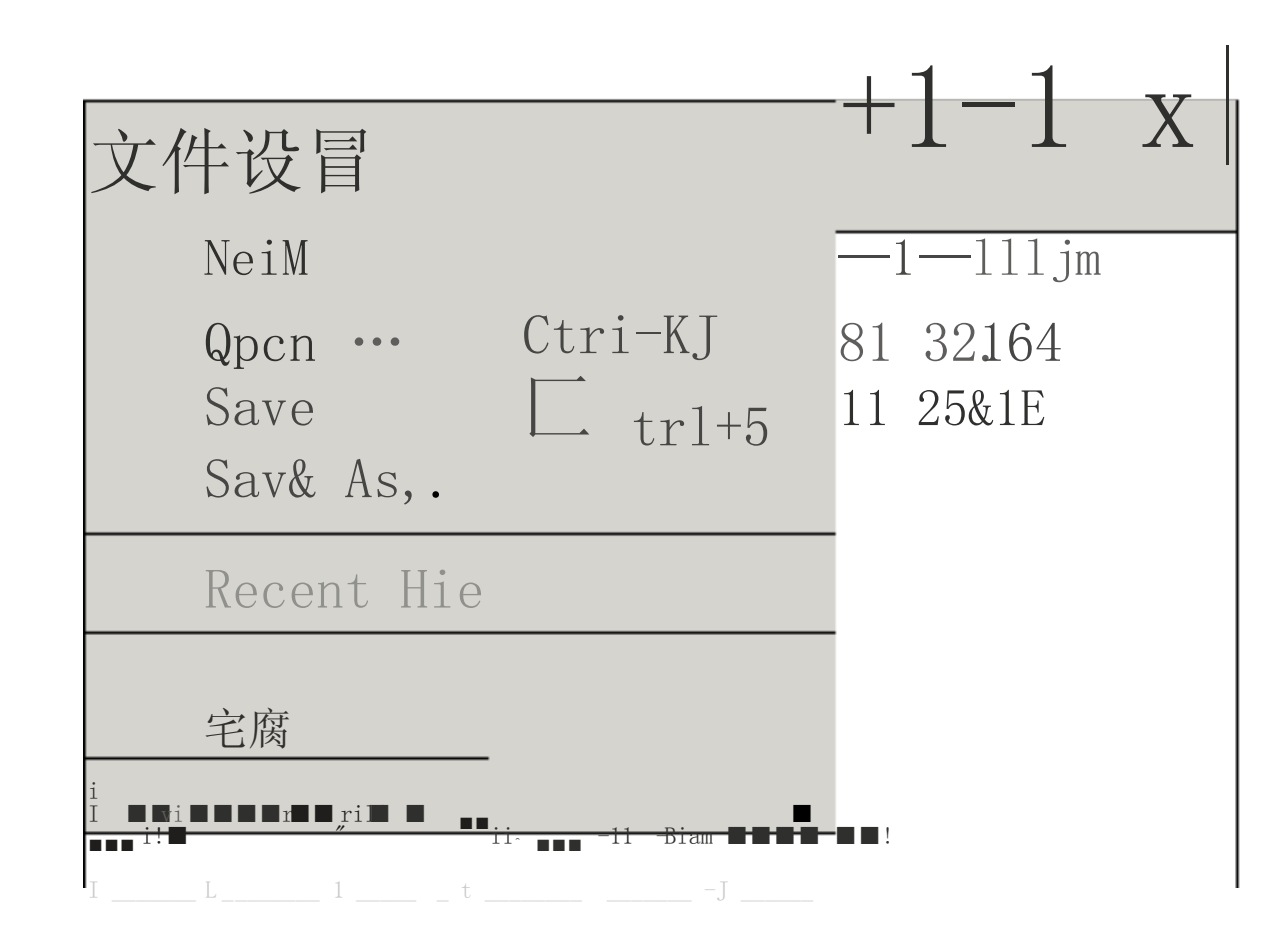

测点.:OaiUx: 349&127. 3S8D;1104B&£

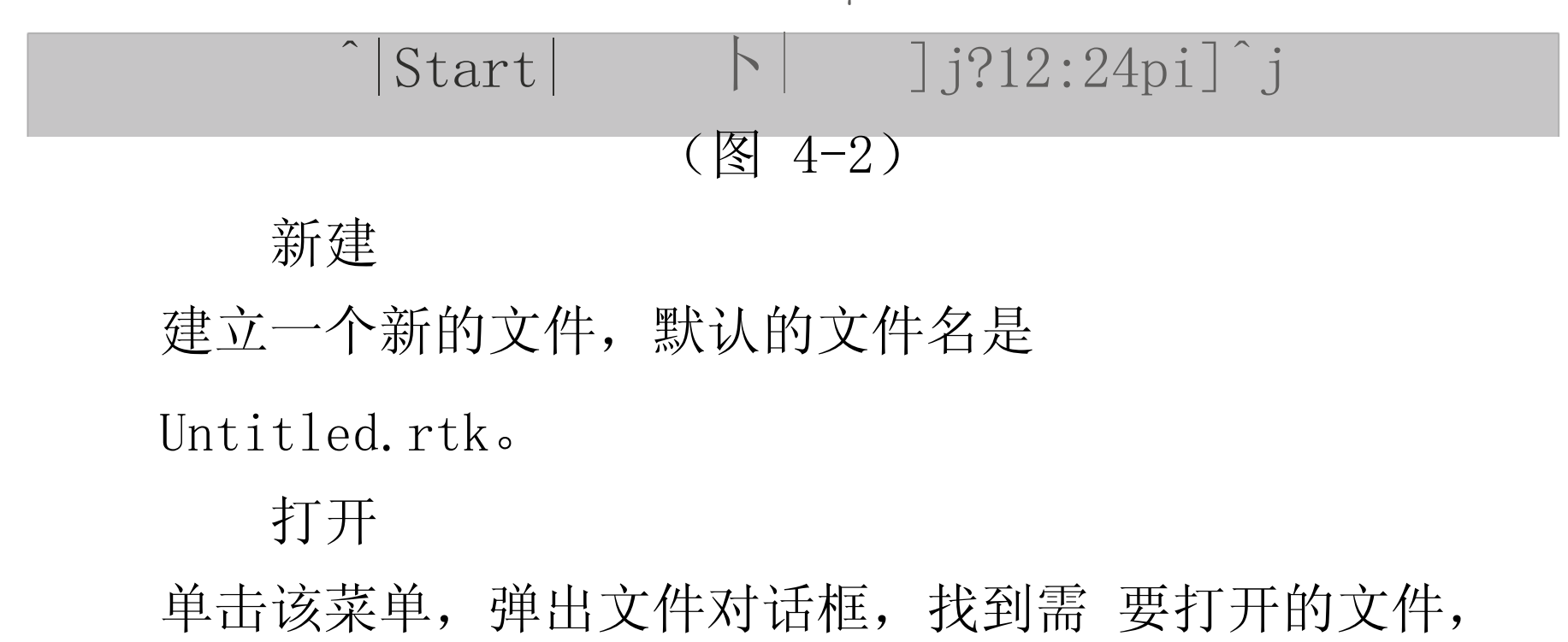

一般是以前建立的文件。 单击打开"或双击文件名,文件打开 后文件里的数据出现在主界面的屏幕 上。

保存

将一个新建或是改动的文件保存起来 另存为 指将一个文件存为文件名不同的另一个 文件。一般把新 建的 Un titled 文件保存为 你需要的名称。

最近文件

保存了最近的工程文件,可以方便用户

很快找到最近使用过的文件。

文件主要是用来保存测点坐标信息的。 测点时,野外观测到的测点信息保存在文件 里。放样时可以在 办公室输入放样坐标,存放到文件里,野外时再打开。

使用文件主菜单中的退出"功能可退出程序,中断测 量,退出前应该先保存数据 文件。

2、设置

设置"主菜单中共包含下面的十个子 菜单:

网格

单击该子菜单,出现如图 4-3 所示的对 话框:

| 格线输入                            |
|---------------------------------|
| 坐标×                             |
| 坐标Υ                             |
| 宽度                              |
| 格线宽度                            |
| OK Cancel                       |
| 对话框中需要输入的坐标是网格左下角               |
| 的坐标,在输入时可参考屏幕上方的 GPS 坐          |
| 标,以保证测点可显示在所画网格的可视范             |
| 围内。如,屏幕上方坐标为(200,300),则 在输入网格起始 |
| 坐标时可为(150,260)。用户可以根据自己的需要随时调节  |
| 网格的起始 坐标。往下,宽度指的是网格的总宽,而格 线宽    |
| 度则是指将网格划分为 N个单位后的单 位宽度。设置完成     |
| 后,单击 OK "退出。在 主界面上显示出所画网格。      |
| 坐标系                             |

单击该子菜单,出现如图 4-4 所示的对话 框:

中央子午线 尺度比 北向偏移 东向偏移

#### (图 4-4)

在该子菜单中,软件默认的坐标系是北

京-54,用户可根据自己的需要选择坐标系

(Beijing54, Xian80, WGS\_84),并输入当地的中央子午线度数(用户所在地区的中央子午线的经度)。该对话框中的尺度比"指的是进行投影变换的尺度常数,高斯投影尺

度比是1,UTM 投影尺度常数应为 0.9996;

北向偏移" 东向偏移"是指投影变换中

给投影计算结果加上的一个常数值,标准的 高斯 3 度 6 度带投影中始终是:北向偏移=0, 东向偏移=500000。

选定坐标系并输入正确的参数后单击按 钮 OK"退出。此时,主界面上方的信息显示区内的 XYH 值即 为用户所选择的坐标系内的值。

两已知测站

单击该子菜单后,出现如图 4-5 所示的

对话框:

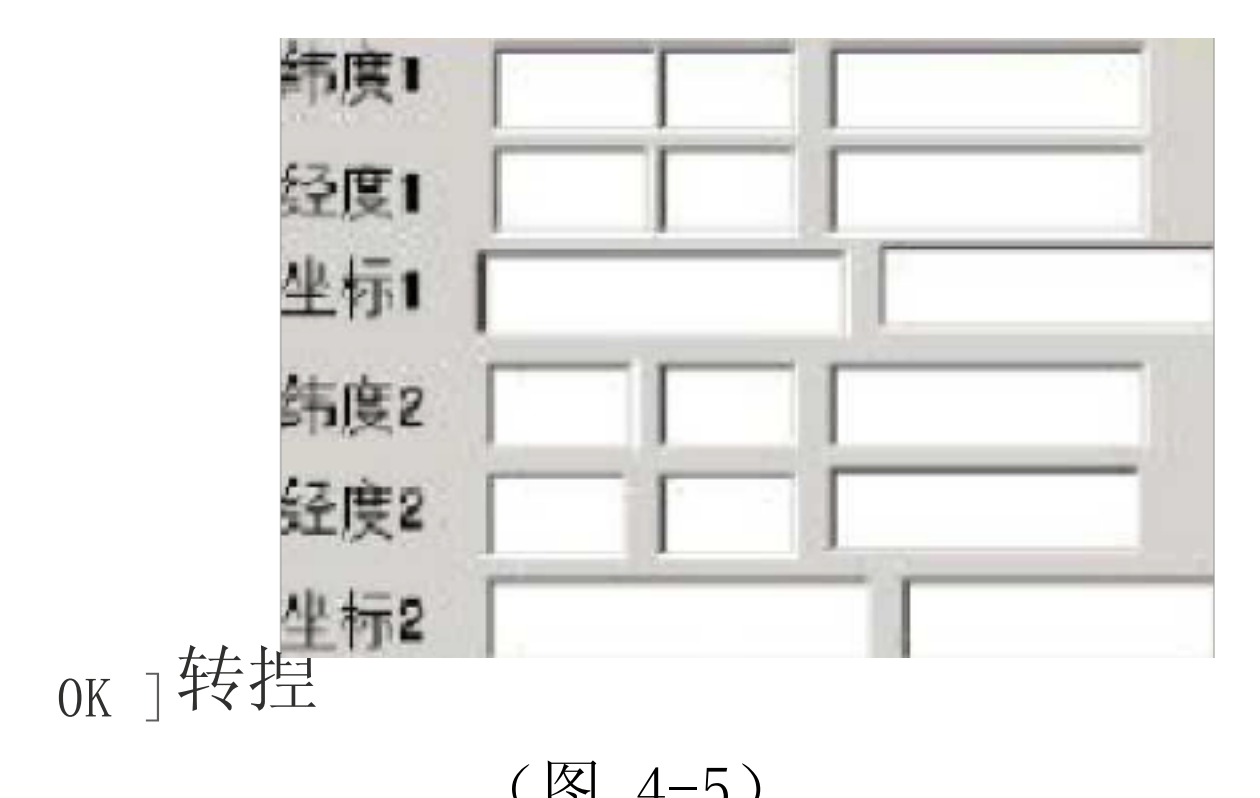

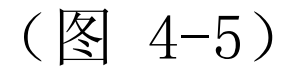

在该菜单中用户需要输入两个已知点

(在WGS\_84坐标系和当地坐标系中都是已 知)的坐标,其 中的 经度 1、纬度 1、经度 2、纬度 2"分别指两个已知点的 WGS\_84坐标,而其中的坐标1、坐标2"则分别指两个已知 点在当地坐标系中的直角坐标值。

已知点的坐标输入完成后,单击转换"命令按钮,弹出 如图 4-6 所示的对话框,即 可得到四个转换参数:

| 转換尊箴; |     |              |  |
|-------|-----|--------------|--|
|       | DX: | 3453.12 56   |  |
|       | DY: | -4S631S.1266 |  |

| DZ!    | 9543L1235 |
|--------|-----------|
| Scale: | 1.D31563  |

#### (图 4-6)

# 单击 OK"退出。此时,主界面上方的 信息显示区内的 XYH 值即为用户所采用的

当地坐标系内的值

建议:如果用户需要此功能,最好在室内预先输入已知 点的坐标求得转换参数,保存为一个文件,测量时调出即可。 七参数

单击该子菜单后,出现如图 4-7 所示的 对话框:

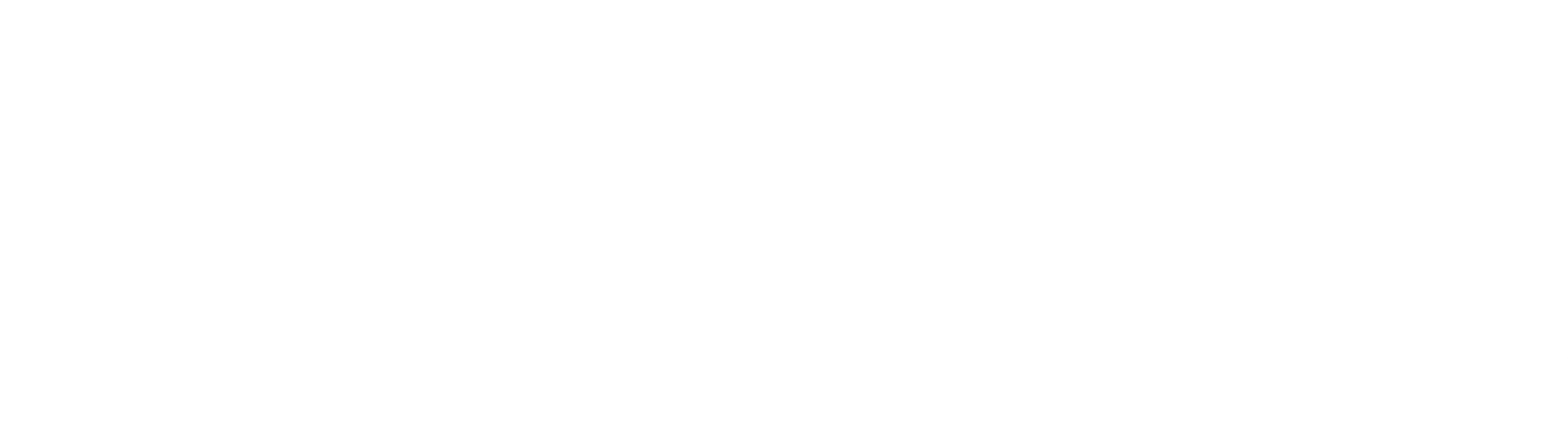

| DX(m)          |        |
|----------------|--------|
| DY(m)<br>DZ(m) |        |
| Rot_X(秒)       |        |
| Rot_Y(秒)       |        |
| Rot_Z[秒]       |        |
| Scale(ppm)     |        |
| OK             | Cancel |

(图 4-7)

在该对话框中,用户可输入已知的 WGS\_84 坐标系与当地 坐标系的转换参数,只需输入前三个平移参数即可。单击

OK "

退出后,此时,主界面上方的信息显示区内的 XYH 值即为用户 所采用的当地坐标系的值。

建议:测量前在室内预先输入已知的转 换参数。

显示设置

单击该子菜单后,出现如图 4-8 所示的 对话框:

以上内容仅为本文档的试下载部分,为可阅读页数的一半内容。如 要下载或阅读全文,请访问: <u>https://d.book118.com/42520212334</u> <u>1012010</u>